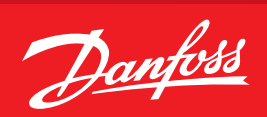

User Guide

# **Capteur de gaz Danfoss** Type DGS

Type DGS Fonctionnement en affichage Modbus ou Service Tool

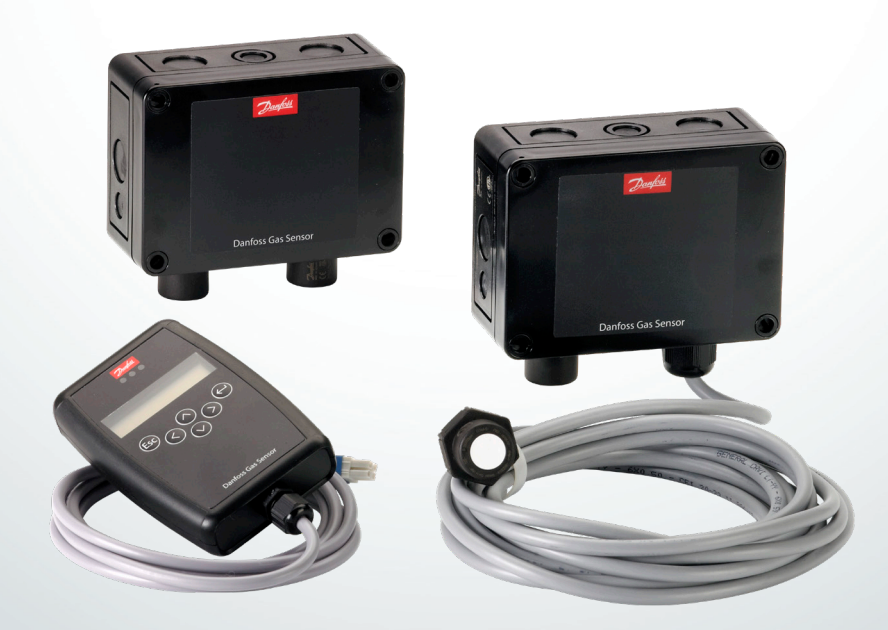

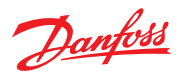

\_

# User Guide | Capteur de gaz Danfoss Type DGS. Fonctionnement en affichage Modbus ou Service Tool

## Sommaire

| Page                                                               |
|--------------------------------------------------------------------|
| 1. Usage prévu                                                     |
| 2. Sommaire                                                        |
| 3. Fonctionnement                                                  |
| 3.1 Fonction des touches et des LED sur le clavier6                |
| 3.2 Réglage/Modification des paramètres et des points de consigne6 |
| 3.3 Niveaux de code                                                |
| 4. Vue d'ensemble des menus                                        |
| 4.1 États d'erreur                                                 |
| 4.2 États d'alarme                                                 |
| 4.3 États des relais                                               |
| 4.4 Menu Valeurs de mesure 11                                      |
| 4.5 Paramètres d'affichage 11                                      |
| 4.5.1 Version logicielle                                           |
| 4.5.2 Langue                                                       |
| 4.5.3 Vérification de la fonction LCD 12                           |
| 4.6. Paramètres du point de mesure 12                              |
| 4.6.1 Seuils d'alarme                                              |
| 4.6.2 Temporisation de l'alarme 12                                 |
| 4.7 Menu Paramètres Système 13                                     |
| 4.7.1 Fonction SA 13                                               |
| 4.8 Données de fonctionnement 14                                   |
| 4.9 Calibrage                                                      |
| 4.9.1 Calibrage zéro                                               |
| 4.9.2 Calibrage du gain                                            |
| 4.9.3 Calibrage du point zéro à la sortie analogique               |
| 4.10 Adresses                                                      |
|                                                                    |
| 5. Résumé du menu Modbus 19                                        |
|                                                                    |
| 6. Usage réservé aux techniciens !                                 |
| 6.1 Test régulier                                                  |
| 6.2 Emplacement                                                    |
|                                                                    |
| 7. Commande                                                        |
|                                                                    |

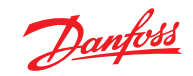

Danfoss

| 1<br>Usage prévu    | L'écran du Service Tool portable et de l'interface<br>Modbus pour l'intégration avec les systèmes de<br>gestion des bâtiments est utilisé comme interface<br>pour le fonctionnement, la mise en service et le<br>calibrage de l'unité de détection de gaz DGS                                                                                                    |                                                                                                    |
|---------------------|----------------------------------------------------------------------------------------------------|----------------------------------------------------------------------------------------------------|
| 2<br>Sommaire       | Ce mode d'emploi contient la fonctionnalité<br>possible maximum des dispositifs d'affichage<br>concernés.<br>En fonction du type de DGS, certaines<br>caractéristiques décrites dans ce mode d'emploi<br>risquent de ne pas être disponibles. Ces éléments<br>du menu seront donc masqués.<br>Certaines caractéristiques sont disponibles<br>sur l'interface Modbus ou celle du Service Tool<br>portable uniquement. Les différences sont<br>soulignées dans ce document. |                                                                                                    |
| 3<br>Fonctionnement | <text><section-header><text><text></text></text></section-header></text>                                                                                                    | Système frontal AK-SM 800 :<br>La configuration est effectuée grâce à<br>l'affichage graphique et aux boutons ou aux<br>outils PC comme StoreView Desktop ou AK-<br>ST 500. |

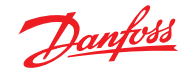

Le fonctionnement à l'aide du Service Tool portable est décrit dans les sections 3.1 et 3.2 et le chapitre 4.

Le fonctionnement à l'aide du système frontal de Danfoss est décrit dans le chapitre 5.

Deux fonctions sont configurées via des jumpers sur le DGS.

Jumper 4, JP 4, situé en bas à gauche, est utilisé pour configurer le débit de transmission du Modbus.

Par défaut, le débit de transmission est fixé à 38 400 bauds. À la suite du retrait du jumper, le débit de transmission passe à 19 200 bauds. Il est nécessaire de retirer le jumper pour l'intégration avec les gestionnaires de système de Danfoss AK-SM 720 et AK-SM 350.

Jumper 5, JP5, situé en haut à gauche, est utilisé pour configurer le type de sortie analogique. Par défaut, c'est une sortie de tension. À la suite du retrait du jumper, cela devient un courant de sortie.

Remarque : le DGS doit être redémarré pour prendre en compte les modifications apportées au JP4.

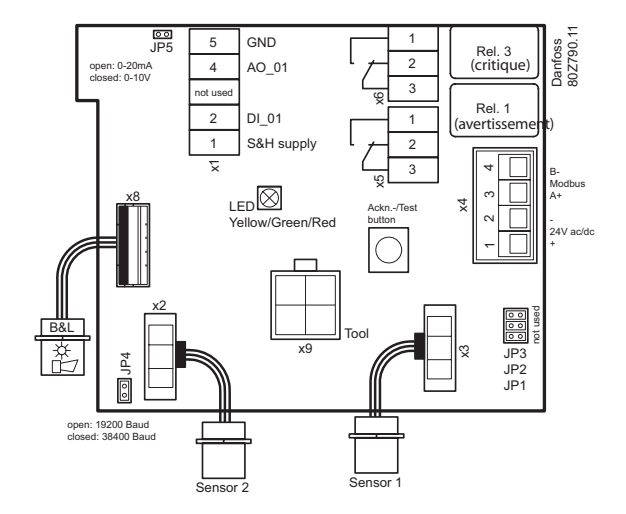

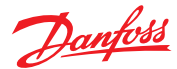

#### 3.1 Fonction des touches et des LED sur le clavier

Sort de la programmation, revient au niveau précédent du menu.

Entre dans les sous-menus et enregistre le réglage des paramètres.

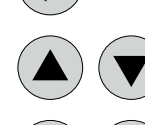

ESC

Fait défiler le menu vers le haut ou vers le bas, modifie une valeur.

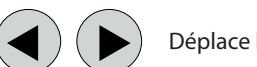

Déplace le curseur.

Les LED d'état indiquent l'état de fonctionnement.

- Vert Continu = Tension de fonctionnement Clignotant = Message de maintenance • Jaune
- Continu = Défaillance Clignotant lentement = Préchauffage Clignotant rapidement = Mode spécial
- **Rouge** = Alarme

Le rétroéclairage de l'affichage passe du vert au rouge quand une alarme est active.

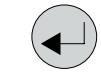

Ouvre la fenêtre du menu souhaitée. Le champ de saisie du code s'ouvre automatiquement, si aucun code n'a été approuvé.

Une fois qu'un code valide a été saisi, le curseur passe au segment situé en première position pour être modifié.

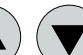

Pousse le curseur dans le segment qui doit être modifié.

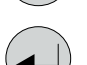

Enregistre la valeur modifiée, confirme la sauvegarde (ENTER).

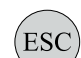

Annule la sauvegarde/ferme l'édition/revient à un niveau de menu supérieur (fonction ESCAPE).

Définit le paramètre/point de consigne souhaité à l'aide des touches.

#### 3.2 *Réglage/Modification des* paramètres et des points de consigne

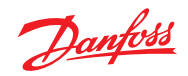

| 3.3<br>Niveaux de code        | Toutes les saisies et tous les changements sont<br>protégés par un code numérique à quatre chiffres<br>(= mot de passe) contre toute intervention non<br>autorisée, conformément aux règles de toutes les<br>normes nationales et internationales en vigueur<br>en matière de systèmes d'avertissement de fuite<br>de gaz. Les fenêtres du menu des messages<br>d'état et les valeurs de mesure sont visibles sans<br>nécessiter de code.<br>L'accès aux caractéristiques protégées est<br>automatiquement annulé si aucun bouton n'est<br>actionné dans les 15 minutes.<br>Le code d'accès du technicien de maintenance<br>pour les caractéristiques protégées est « 1234 ».                                                                                                    |  |
|-------------------------------|----------------------------------------------------------------------------------------------------|--|
| 4<br>Vue d'ensemble des menus | Le menu fonctionne grâce à une structure de<br>menus claire, intuitive et logique. Le menu<br>fonctionnel présente les niveaux suivants :<br>• Le menu de démarrage indiquant le type<br>de dispositif si aucun point de mesure<br>n'est enregistré, sinon faisant défiler les<br>concentrations de gaz de tous les capteurs<br>enregistrés à un intervalle de cinq secondes. Si<br>les alarmes sont actives, seules les valeurs des<br>capteurs actuellement dans un état d'alarme<br>sont affichées.<br>• Menu principal<br>• Cinq sous-menus sous « Installation et<br>calibrage »                                                                                                    |  |
|                               | Power On Time<br>19 s Délai de démarrage du régulateur de base<br>Le deuxième compteur lance le décompte lorsque l'affichage de<br>communication <> régulateur de base est OK. En cas d'erreur de<br>communication, le décompte s'arrête.   Deuxième indicateur = 0   Danfoss<br>DGS   Après environ deux secondes                                                                                                    |  |
|                               | The second second secon |  |

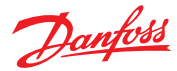

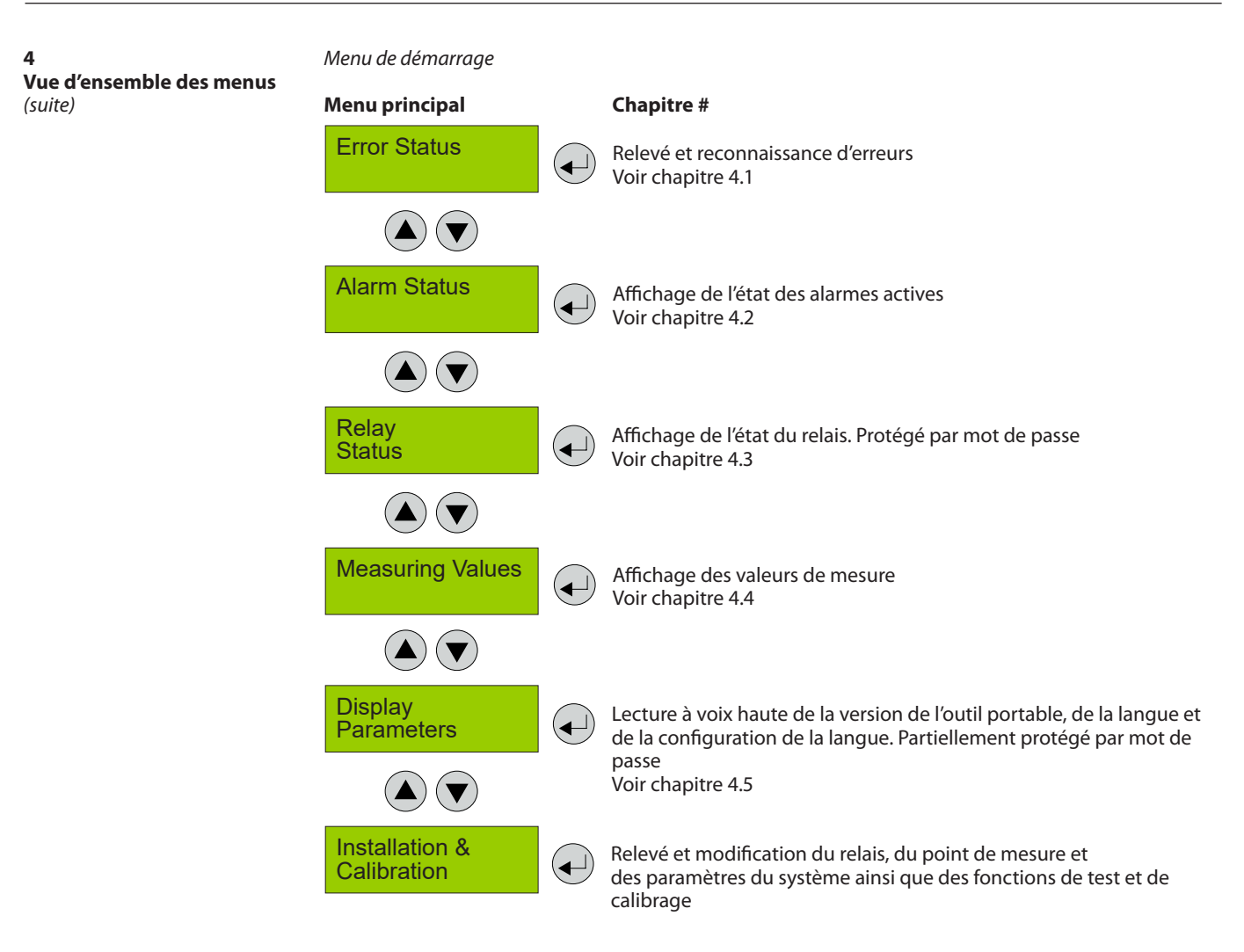

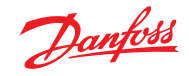

4

Menu de démarrage Vue d'ensemble des menus Chapitre # (suite) Menu principal Service OFF Les éléments suivants du menu sont uniquement accessibles lorsque le menu Maintenance est sur ON (protégé par mot de passe) !! Maintenance ON = Mode spécial = Le message Défaut est actif !! **MP** Parameters Voir chapitre 4.6 (┥)  $(\mathbf{A})$ **System Parameters** Voir chapitre 4.7  $(\blacktriangle) (\mathbf{\nabla})$ **Operating Data** Voir chapitre 4.8  $(\blacktriangle) (\triangledown$ Calibration Voir chapitre 4.9 Addressing Voir chapitre 4.10  $( \mathbf{I} )$ 

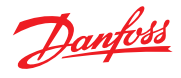

| 4.1<br>États d'erreur   | Une défaillance en cours active la LED jaune<br>(défaillance).<br>La gestion intégrée des défaillances enregistre<br>les 99 premières défaillances survenues par<br>horodatage dans le menu « Erreurs système ».                                                                                                    |                                                                                                    |                                             | Un certain nombre de messages d'erreur peut<br>être affiché en lien avec le capteur ; hors plage,<br>type incorrect, supprimé, calibrage nécessaire,<br>erreur de tension « erreur de tension » font<br>référence à la tension fournie. Dans ce cas-ci, le<br>produit ne va pas fonctionner normalement tant<br>que la tension fournie ne se situe pas dans la<br>plage spécifiée. |
|-------------------------|----------------------------------------------------------------------------------------------------|----------------------------------------------------------------------------------------------------|---------------------------------------------|----------------------------------------------------------------------------------------------------|
| 4.2<br>États d'alarme   | Affichage des alarmes actuellement en cours en<br>simple texte par ordre d'arrivée. Seuls ces points<br>de mesure sont affichés, quand au moins une<br>alarme est active.<br>Les alarmes en mode verrouillage (le mode<br>verrouillage n'est valide que pour certains types<br>de DGS, DGS-PE) peuvent être reconnues dans ce<br>menu (possible uniquement si l'alarme n'est pas<br>active).<br>Alarm Status<br>DP 1<br>"A1 |                                                                                                    |                                             | DP 1<br>Acknowledge ?                                                                                                    |
|                         | Symbole                                                                                                    | Description                                                                                                    | Fonction                                    |                                                                                                    |
|                         | DP 1                                                                                                    | Nº du point de mesure                                                                                                    | 1 = Relais 1<br>2 = Avertis<br>3 = Relais 3 | = Relais d'avertissement<br>seur sonore<br>= Relais critique                                                                                                    |
|                         | ʻA1<br>"A1                                                                                                    | États d'alarme                                                                                                    | 'A1 = Alarm<br>"A1 = Alarm                  | ne 1 active<br>ne 1 en mode verrouillage, peut être reconnue                                                                                                    |
| 4.3<br>États des relais | Relevé de l'<br>L'état réel d<br>mode du re<br>Sélection d                                                                                                    | état actuel des relais d'alarmo<br>u relais est affiché, en fonctic<br>clais (sous tension <> hors ten<br>u relais d'alarme 1 – X | e.<br>on du<br>nsion).                      |                                                                                                    |

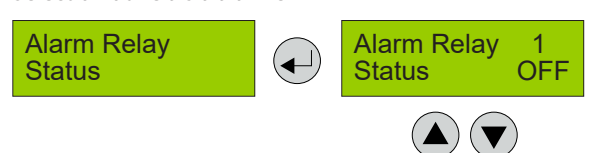

Sélection du prochain relais d'alarme

| Symbole | Description      | Fonction                         |
|---------|------------------|----------------------------------|
| 1       | Relai d'alarme   | Relais d'alarme = 1 - X          |
| OFF     | États des relais | Relais OFF = bobine hors tension |
| ON      | États des relais | Relais ON = bobine sous tension  |

Remarque :

Le relais 3 est normalement fermé avec une fonction de sécurité intégrée en cas de perte de puissance, c'est-àdire en fonctionnement normal sans aucune erreur ni alarme, la bobine est sous tension (relais ON).

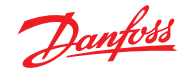

#### 4.4 Menu Valeurs de mesure

Dans ce menu, l'affichage montre la valeur de mesure avec le type de gaz et l'unité.

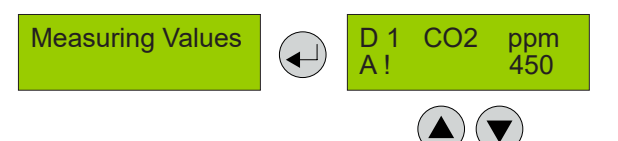

Sélection du prochain point de mesure

| Symbole                                                                            | Description                      | Fonction                                                                                                    |
|------------------------------------------------------------------------------------|----------------------------------|----------------------------------------------------------------------------------------------------|
| D1                                                                                 | Adresse du Modbus réel           | D1 : Adresse du Modbus = 1                                                                                              |
| CO <sub>2</sub>                                                                    | Type de gaz                      | Affichage du type de gaz (doit être conforme au type de gaz de la tête du capteur)                                      |
| ppm                                                                                | Unité de gaz                     | Unité                                                                                                    |
| 51.0 C                                                                             | Valeur mesurée                   | Valeur mesurée actuelle (valeur actuelle) de la concentration de gaz                                                    |
| A!                                                                                 | Indication de l'alarme           | Au moins une alarme a été déclenchée à ce point de mesure                                                               |
| #                                                                                  | Info de maint.                   | Tête de capteur : maintenance nécessaire (date de maintenance dépassée)                                                 |
| ?                                                                                  | ErreurConfig                     | Type de gaz ou plage de mes. ne correspond pas à la tête de capteur.                                                    |
| Err. Comm.                                                                         | Défaut du point de mesure        | Erreur de communication, tête de capteur <> carte E/S                                                                   |
| Dépassement<br>inférieur de la<br>plage<br>Dépassement<br>supérieur de la<br>plage | Surveillance de la plage de mes. | Signal mes. < plage admissible (< point zéro – 6 %)<br>Signal mes. > plage admissible (> valeur à pleine échelle + 6 %) |
| Verrouillé                                                                         | Blocage du point de mesure       | Le point de mesure a été temporairement verrouillé par l'opérateur.                                                     |
| Préchauffage                                                                       | Délai de préchauffage            | Délai de préchauffage du capteur actif                                                                                  |

4.5 Paramètres d'affichage Dans le menu Paramètres d'affichage, vous trouverez les paramètres généraux d'affichage.

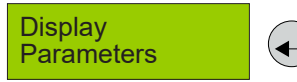

4.5.1 Version logicielle

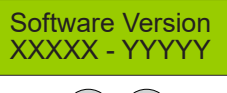

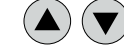

Version logicielle du Service Tool portable et du DGS.

| Symbole | Description                        | Fonction                 |
|---------|------------------------------------|--------------------------|
| XXXXX   | Version logicielle du Service Tool | Version logicielle XXXXX |
| YYYYY   | Version logicielle du DGS          | Version logicielle YYYYY |

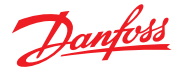

4.5.2 Langue

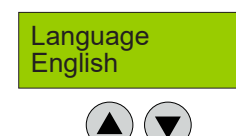

Sélection de la langue du menu (protégé par mot de passe)

| Symbole | Description | Par défaut | Fonction                                                              |
|---------|-------------|------------|-----------------------------------------------------------------------|
| Anglais | Langue      | Anglais    | Anglais<br>Anglais des États-Unis<br>Allemand<br>Français<br>Espagnol |

4.5.3

*Vérification de la fonction LCD* 

Fonction permettant de tester la fonction LCD (protégé par mot de passe). Toutes les LED s'allument pendant environ deux secondes. Le rétroéclairage est jaune. (Le vert et le rouge sont activés en même temps.) Tous les points sont affichés sur l'écran LCD.

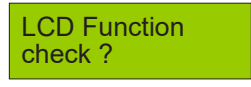

4.6 Paramètres du point de mesure Relevé et modification des paramètres pour chaque point de mesure.

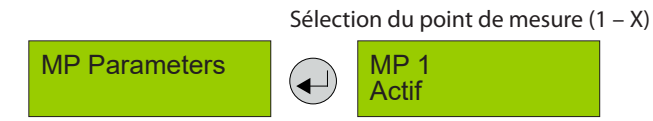

4.6.1 Seuils d'alarme

4.6.2

Temporisation d'alarme

Pour chaque point de mesure, deux seuils d'alarme sont disponibles pour la définition libre. Si la concentration de gaz est supérieure au seuil d'alarme défini, l'alarme qui s'y rapporte se déclenche. Si la concentration de gaz passe sous le seuil d'alarme hystérésis comprise, l'alarme est réinitialisée.

L'hystérésis des deux alarmes correspond à 5 % du seuil d'alarme par défaut (p. ex. avec 5 000 pmm, cela correspond à 250 ppm)

Pour définir la temporisation des alarmes critique et d'avertissement

0 s

**Delay Alarm ON** 

Warning limit

C 5 000 ppm

Critical limit C 5 000 ppm

| Symbole | Description            | Par défaut | Fonction                                                                                                    |
|---------|------------------------|------------|----------------------------------------------------------------------------------------------------|
| 0 s     | Temporisation d'alarme | 0 s        | Concentration de gaz > seuil d'alarme + délai défini = Alarme<br>ON Concentration de gaz < seuil d'alarme – hystérésis =<br>Alarme OFF |

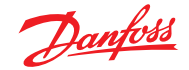

4.7 Menu Paramètres Système

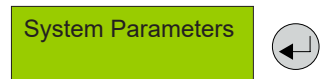

4.7.1 Fonction SA La configuration des sorties analogiques. La sortie analogique vérifie que le signal de courant est valide. Les déviations de signal de plus de 5 % par rapport à la valeur nominale entraîneront un message d'erreur (causes : court-circuit ou interruption d'un câble, débranchement de l'actionneur).

Si plus d'un point de mesure est présent, la valeur maximum des deux mesures est attribuée à la sortie.

Grâce à cette fonction, il est possible de configurer le signal de sortie. Le capteur CO<sub>2</sub> avec une plage de 0-20 000 ppm a un signal de sortie de 0-10 V correspondant à 0-10 000 ppm par défaut. Dans cet exemple, on pourrait le changer à disons 2-10 V pour 0-20 000 ppm en modifiant les paramètres à « 100 % » et à « 2 V ».

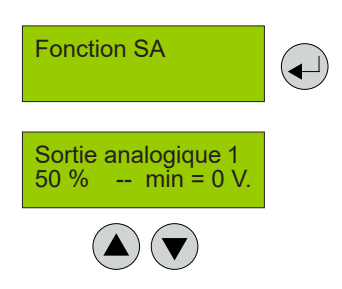

| Symbole                | Description                                                           | Par<br>défaut | Fonction                                                                                                    |
|------------------------|-----------------------------------------------------------------------|---------------|----------------------------------------------------------------------------------------------------|
| Sortie<br>analogique 1 | Sélection du canal                                                    |               | Sélection de la sortie analogique 1 - X                                                                                                    |
| 50 %<br>100 %          | Sélection de la plage<br>d'entrée pour le signal de<br>sortie maximum | 50 %          | 50 % = à une concentration de 50 % de la plage du point de mesure,<br>la sortie sera définie à 10 V (20 mA sans JP5 installé)<br>100 % = à une concentration de 100 % de la plage du point de<br>mesure, la sortie sera définie à 10 V (20 mA sans JP5 installé) |
|                        | RÉGLAGE EXCLUSIF À<br>DANFOSS                                         |               | Ne pas modifier – Si tel est le cas, un petit « signal de bruit » (sous la forme d'une étape) en plus de la valeur ppm mesurée avec un cycle de service d'env. 180 s se déclenche.                                                                               |
| 0 V<br>2 V             | Sélection d'un signal de<br>sortie minimum                            | 0 V.          | 0 V = au signal de mesure minimum du capteur, la sortie sera définie<br>à 0 V (0 mA sans JP5 installé)<br>2 V = au signal de mesure minimum du capteur, la sortie sera définie<br>à 2 V (4 mA sans JP5 installé)                                                 |

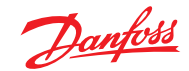

#### 4.8 Données de fonctionnement

Ce menu permet de récupérer les données de fonctionnement pertinentes de la tête du capteur. Il est impossible d'y apporter des changements ou des modifications.

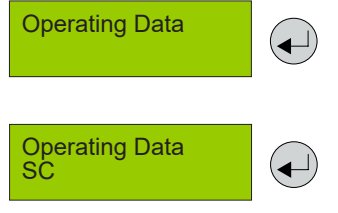

Si plus d'une tête de capteur est reliée au DGS, la sélection s'effectue à X.

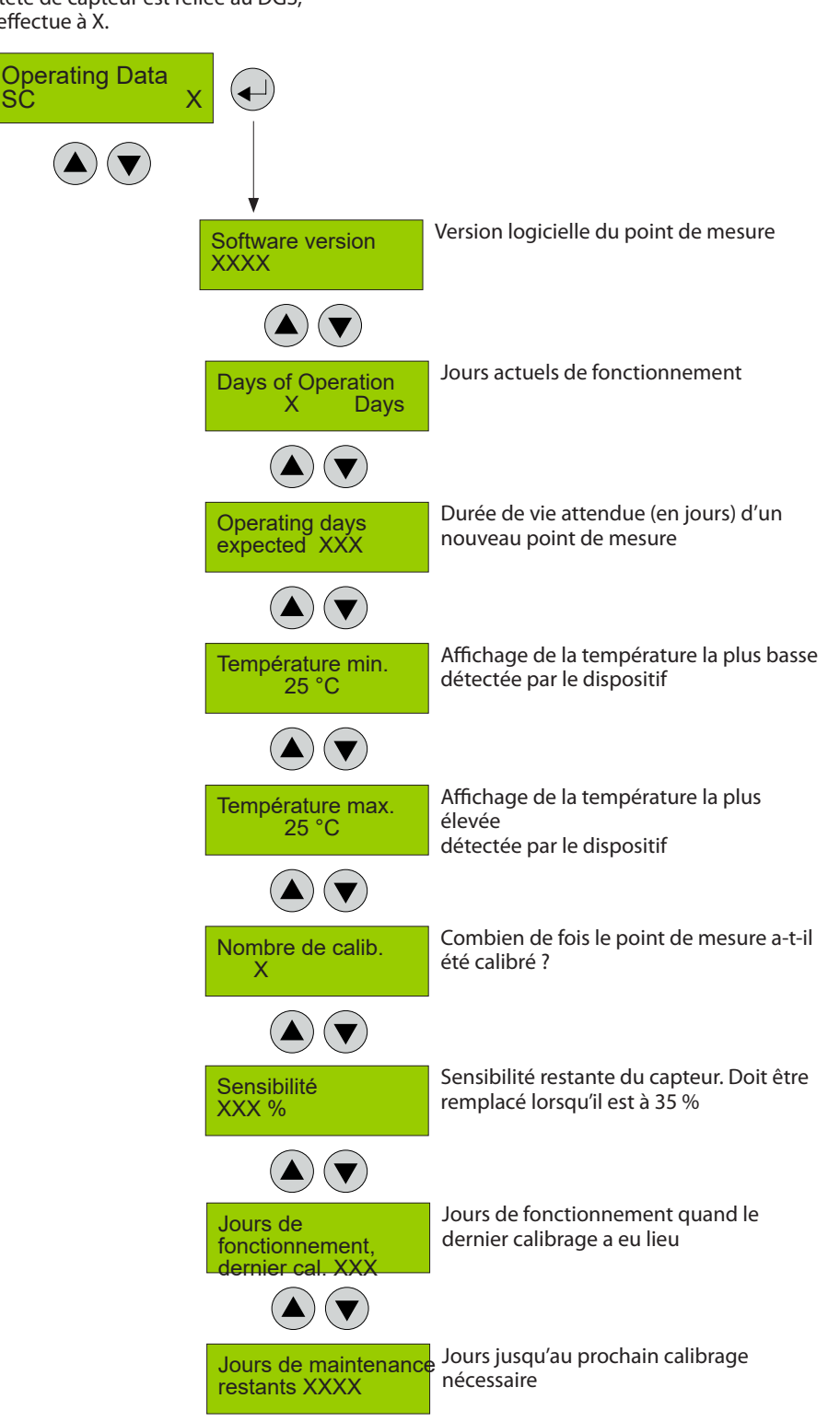

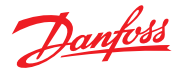

4.9 Calibrage Cette section donne une vue d'ensemble du menu de calibrage. Les pages suivantes donnent une description du calibrage. Pour HFC, n'oubliez pas d'utiliser le gaz de calibrage spécifié. (HFC grp1 = R1234yf, grp.2 = R134a, grp.3 = R407c)

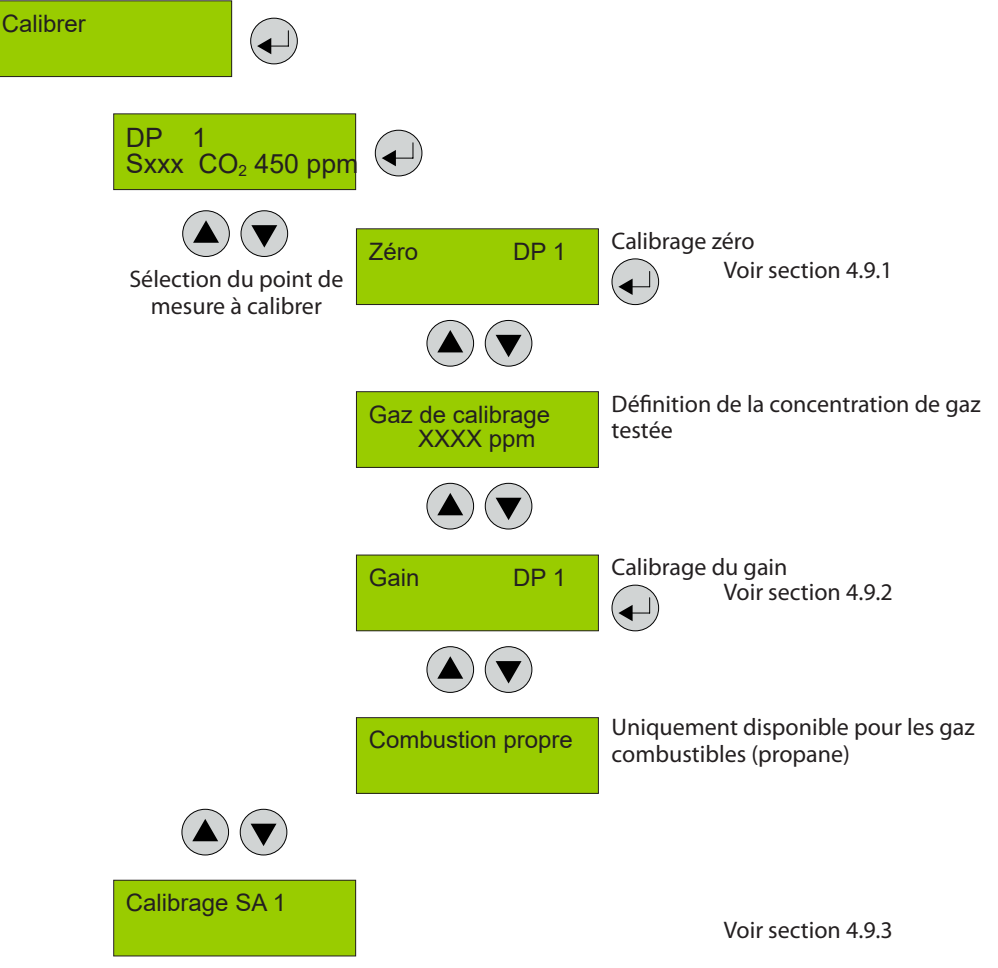

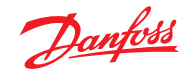

Zéro

4.9.1 Calibrage zéro Le procédé de calibrage progressif est décrit ci-dessous. Remarque : les délais de préchauffage spécifiés, etc., doivent être strictement respectés avant de lancer le procédé de calibrage.

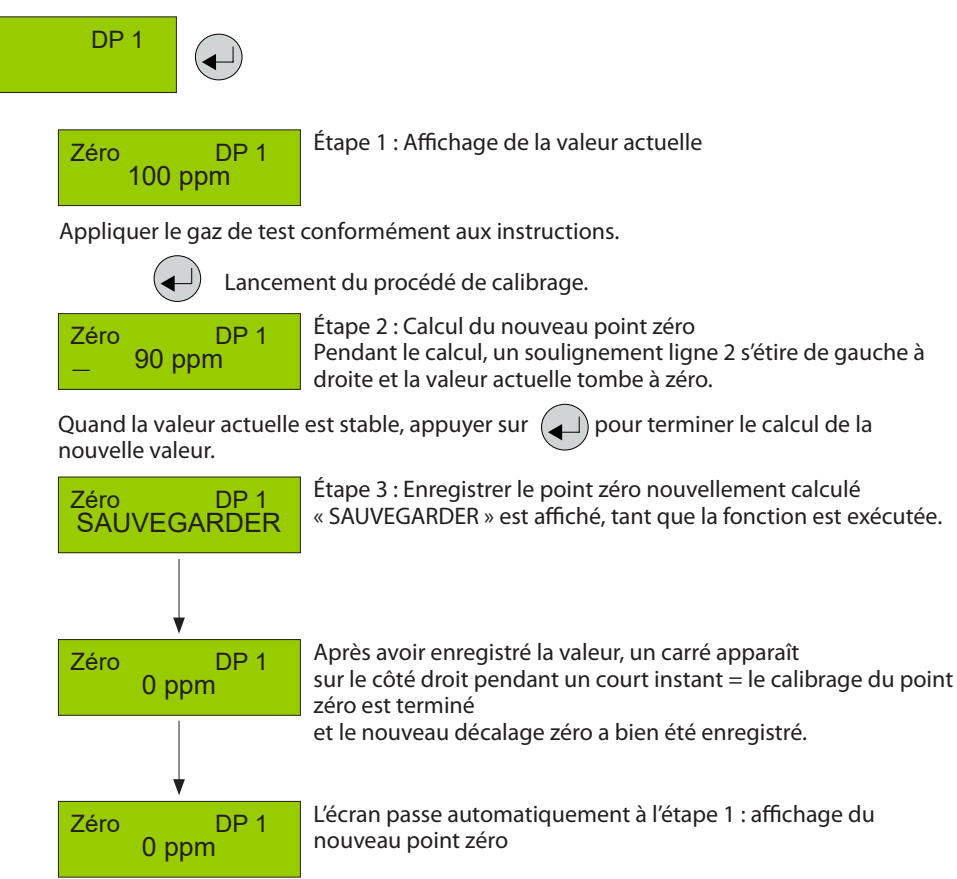

Pendant la phase de calcul, les messages suivants peuvent apparaître :

| Message                     | Description                                                                                                    |
|-----------------------------|----------------------------------------------------------------------------------------------------|
| Valeur actuelle trop élevée | Gaz incorrect pour le calibrage du point zéro                                                                                                    |
| Valeur actuelle instable    | Apparaît lorsque le signal du capteur n'atteint pas le point zéro dans le délai cible. Disparaît<br>automatiquement quand le signal du capteur est stable.                                                                                                    |
| Délai trop court            | Le message « valeur instable » lance une minuterie interne. Une fois que la minuterie s'est écoulée<br>et si la valeur actuelle est toujours instable, le texte s'affiche. Le procédé recommence. Si la valeur<br>est stable, la valeur actuelle s'affiche et la procédure de calibrage se poursuit. Si le cycle se répète<br>à plusieurs reprises, une erreur interne s'est produite. Arrêter le procédé de calibrage et remplacer<br>la tête de capteur. |

Si le calibrage du décalage zéro est abandonné, la valeur de décalage ne sera pas mise à jour. La tête du capteur continue à utiliser « l'ancien » décalage zéro. Une routine de calibrage complète doit être menée pour pouvoir enregistrer toute modification du calibrage.

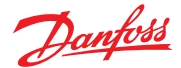

4.9.2 Le procédé de calibrage progressif est décrit ci-dessous. Remarque : les délais de préchauffage spécifiés, etc., doivent être strictement respectés avant de Calibrage du gain lancer le procédé de calibrage. Saisir la concentration du gaz de test utilisé. Gaz de test Cette valeur ne s'efface pas quand l'utilisateur quitte le menu. Dès lors, avant XX,X ppm le calibrage, vérifier toujours si la valeur est correcte. ▼ DP 1 Gain 4 Étape 1 : Affichage de la valeur actuelle et de la sensibilité du DP 1 Gain dernier calibrage 100 % 100 ppm Appliquer le gaz de test conformément aux instructions. Lancement du procédé de calibrage. Étape 2 : Calcul du nouveau gain. Gain DP 1 Pendant le calcul, un soulignement ligne 2 s'étire de gauche à droite 90 ppm et la valeur actuelle converge pour atteindre la concentration de gaz de test définie. La sensibilité est également recalculée. Quand la valeur actuelle est stable, appurer sur pour terminer le calcul de la nouvelle valeur. Étape 3 : Enregistrer le gain nouvellement calculé. DP 1 « SAUVEGARDER » est affiché, tant que la fonction est exécutée. SAUVEGARDER Une fois la valeur enregistrée, un carré apparaît du côté droit Gain DP 1 pendant une courte période. = Le calibrage du gain est terminé 0,0 ppm et un nouveau décalage de gain a bien été enregistré. L'écran passe automatiquement à l'étape 1 : Affichage DP 1 Gain 0,0 ppm

Pendant la phase de calcul, les messages suivants peuvent apparaître :

| Message                                        | Description                                                                                                    |
|------------------------------------------------|----------------------------------------------------------------------------------------------------|
| Valeur actuelle trop élevée                    | Concentration de gaz de test > à la valeur définie<br>Erreur interne → Remplacer la tête de capteur                                                                                                    |
| Valeur actuelle trop basse                     | Aucun gaz de test ou gaz de test incorrect appliqué au capteur                                                                                                    |
| Gaz de test trop élevé<br>Gaz de test trop bas | La concentration de gaz de test définie doit être comprise entre 30 et 90 % de la plage de<br>pression.                                                                                                    |
| Valeur actuelle instable                       | Apparaît lorsque le signal du capteur n'atteint pas le point de calibrage dans le délai cible.<br>Disparaît automatiquement quand le signal du capteur est stable.                                                                                                    |
| Délai trop court                               | Le message « valeur instable » lance une minuterie interne. Une fois que la minuterie s'est écoulée<br>et si la valeur actuelle est toujours instable, le texte s'affiche. Le procédé recommence. Si la valeur<br>est stable, la valeur actuelle s'affiche et la procédure de calibrage se poursuit. Si le cycle se répète<br>à plusieurs reprises, une erreur interne s'est produite. Arrêter le procédé de calibrage et remplacer<br>la tête de capteur. |
| Sensibilité <                                  | Sensibilité de la tête du capteur < 30 %, calibrage plus possible $\rightarrow$ Remplacer la tête du capteur.                                                                                                    |
| Erreur interne                                 | Erreur interne irrémédiable $\rightarrow$ Remplacer la tête de capteur.                                                                                                    |

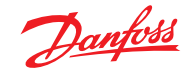

4.9.3 Calibrage au point zéro à la sortie analogique Grâce à ce menu, il est possible de régler le point zéro de la sortie analogique (4 mA). L'on peut corriger le point zéro uniquement quand la sortie minimum est de 2 V ou de 4 mA. En d'autres termes, il n'est pas possible de le corriger quand la sortie minimum est de 0 V ou de 0 mA.

Le message d'erreur de la surveillance de sortie est supprimé tant que le menu Calibrage SA est ouvert. Dès lors, connecter l'ampèremètre (plage de pression 20 mA CC) à la sortie analogique uniquement après avoir ouvert le menu.

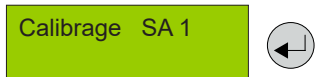

Connecter l'ampèremètre à la sortie analogique.

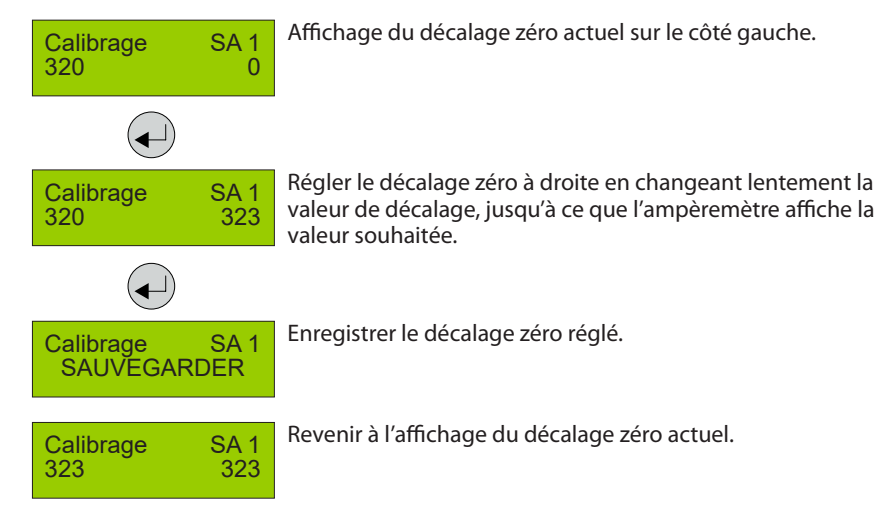

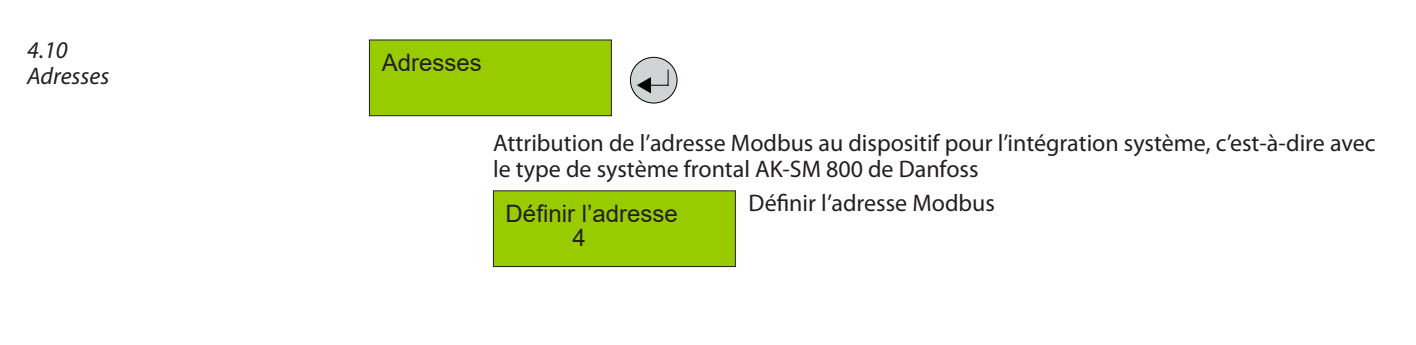

| Symbole | Description       | Par défaut | Fonction                                                                       |
|---------|-------------------|------------|--------------------------------------------------------------------------------|
| 4       | Adresse du Modbus | 0          | 0 = Le dispositif n'est pas adressé, bus non utilisé. La valeur<br>max. est 96 |

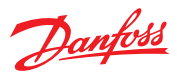

## 5

# Résumé du menu Modbus

| Fonction                                                                                                    | Min | Мах             | Factory   | Unit                                    | AKM name            |
|----------------------------------------------------------------------------------------------------|-----|-----------------|-----------|-----------------------------------------|---------------------|
| Niveau de gaz                                                                                               |     |                 |           |                                         |                     |
| Capteur 1 – Niveau de gaz réel en % de la plage                                                             | 0.0 | 100.0           | -         | %                                       | Gas level %         |
| Capteur 1 – Niveau de gaz réel en ppm                                                                       | 0   | FS <sup>2</sup> | -         | ppm                                     | Gas level ppm       |
| Capteur 2 – Niveau de gaz réel en % de la plage                                                             | 0.0 | 100.0           | -         | %                                       | 2: Gas level %      |
| Capteur 2 – Niveau de gaz réel en ppm                                                                       | 0   | FS <sup>2</sup> | -         | ppm                                     | 2: Gas level ppm    |
| Alarmes                                                                                                    |     |                 |           |                                         | Alarm settings      |
| Indication de l'alarme critique (alarme critique de Gaz1 ou Gaz2                                            | 0   | 1               | 0         | -                                       | GD alarm            |
| active)                                                                                                    |     |                 |           |                                         |                     |
| 0 : Pas d'alarme(s) active(s)                                                                               |     |                 |           |                                         |                     |
| Indication commune des alarmes critique et d'avertissement ainsi                                            | 0   | 1               | 0         | -                                       | Common errors       |
| que des alarmes interne et de maintenance                                                                   | -   |                 | -         |                                         |                     |
| 0: Pas d'alarme(s), d'avertissement(s) ou d'erreurs actif(s)/active(s)                                      |     |                 |           |                                         |                     |
| Gaz 1 Seuil d'alarme en %                                                                                   | 0.0 | 100.0           | HEC: 25   | %                                       | Crit limit %        |
| Seuil d'alarme en % (0-100), pas inférieur 1 : Seuil d'avertissement                                        | 0.0 | 100.0           | CO2: 25   | /0                                      |                     |
| autorisé                                                                                                    |     |                 | R290: 16  |                                         |                     |
| Gaz 1 Seuil d'alarme en ppm                                                                                 | 0   | FS <sup>2</sup> | HFC: 500  | ppm                                     | Crit. limit ppm     |
| Seuli d'alarme en ppm : 0 : signal d'avertissement desactive                                                |     |                 | R290: 800 |                                         |                     |
| Gaz 1. Seuil d'avertissement en % (0-100)                                                                   | 0   | 100.0           | HFC: 25   | %                                       | Warn. limit %       |
|                                                                                                    |     |                 | CO2: 25   |                                         |                     |
| 627.1                                                                                                    | 0.0 | EC2             | R290: 16  |                                         | Warn limit nom      |
| Seuil d'avertissement ppm 0 : Signal d'avertissement désactivé                                              | 0.0 |                 | CO2: 5000 | ppm                                     | warn. iiniit ppin   |
|                                                                                                    |     |                 | R290: 800 |                                         |                     |
| Temporisation d'alarme élevée (critique et avertissement) en se-                                            | 0   | 600             | 0         | sec                                     | Alarm delay s       |
| Condes, si definie sur 0 : pas de temporisation                                                             | 0   | 1               | 0         |                                         | Posot alarm         |
| sont définis : Repos du relais activé) sur aucune indication d'alarme.                                      |     | '               | 0         | -                                       | Neset alaini        |
| Quand l'alarme est réinitialisée ou que le délai a expiré, la valeur est                                    |     |                 |           |                                         |                     |
| reinitialisee sur 0.<br>Remarque : l'état de l'alarme n'est pas réinitialisé seule l'indication de          |     |                 |           |                                         |                     |
| sortie est réinitialisée.                                                                                   |     |                 |           |                                         |                     |
| 0 : Sorties d'alarme non réinitialisées                                                                     |     |                 |           |                                         |                     |
| relais réinitialisés s'ils sont configurés                                                                  |     |                 |           |                                         |                     |
| Durée de l'alarme réinitialisée avant la réactivation automatique des                                       | 0   | 9999            | 300       | sec                                     | Reset alarm time 1  |
| sorties d'alarme. Un paramétrage sur 0 désactive la possibilité de                                          |     |                 |           |                                         |                     |
| réinitialiser l'alarme.                                                                                     |     | 1               | 1         |                                         | Delay water weble 1 |
| Réinitialisation du relais activée :<br>Réinitialisation du relais avec fonction de reconnaissance d'alarme | 0   |                 |           | -                                       | Relay ist enable "  |
| 1 : (par défaut) Les relais seront réinitialisés si la fonction de recon-                                   |     |                 |           |                                         |                     |
| naissance d'alarme est activée                                                                              |     |                 |           |                                         |                     |
| Gaz 2 Seuil d'alarme en %                                                                                   | 0.0 | 100.0           | CO2: 25   | %                                       | 2:Crit. limit %     |
| Seuil d'alarme en % (0-100), pas inférieur 1 : Seuil d'avertissement                                        | 0.0 |                 | 002.25    | ,                                       |                     |
| autorisé                                                                                                    |     |                 |           |                                         |                     |
| Gaz 2 Seuil d'alarme en ppm<br>Seuil d'alarme en ppm : 0 : Signal d'avertissement désactivé                 | 0   | FS <sup>2</sup> | CO2: 5000 | ppm                                     | 2:Crit. limit ppm   |
| Gaz 2 Seuil d'avertissement en % (0-100)                                                                    | 0   | 100.0           | CO2·25    | %                                       | 2·Warn limit %      |
|                                                                                                    |     | 100.0           | 02.25     | ,,,,,,,,,,,,,,,,,,,,,,,,,,,,,,,,,,,,,,, | 2.000111.1111111.70 |
| Gaz 2. Seuil d'avertissement ppm 0 : Signal d'avertissement désactivé                                       | 0.0 | FS <sup>2</sup> | CO2: 5000 | ppm                                     | 2:Warn. limit ppm   |
|                                                                                                    |     | 600             |           |                                         |                     |
| condes, si définie sur 0 : pas de temporisation                                                             | 0   | 000             | 0         | sec                                     | 2.Alami delay s     |
| Entretien                                                                                                   |     |                 |           |                                         |                     |
| État de la période de préchauffage des capteurs                                                             | 0   | 1               | 0         | -                                       | DGS Warm-up         |
| 0 : Prêt                                                                                                    |     |                 |           |                                         |                     |
| 1 : Préchauffage d'un ou de plusieurs capteur(s)                                                            |     |                 |           |                                         |                     |

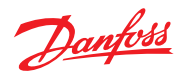

|                                                                                                    | 1 | 1     | 1                                     | 1    | 1                |
|----------------------------------------------------------------------------------------------------|---|-------|---------------------------------------|------|------------------|
| Lecture à voix haute du type de capteur de gaz relié.<br>1 : HFC gr.1<br>R1234ze, R454c, R1234yf<br>R1234yf, R454a, R452A<br>R454b, R513a<br>2 : HFC gr.2<br>R407F, R416a, R417a<br>R407A, R422a, R427a<br>R449A, R437a, R134A<br>R438a, R422D<br>3 : HFC gr.3<br>R448A, R125<br>R404A, R32<br>R507A, R434a<br>R410A, R452b<br>R407C, R143b<br>4 : CO <sub>2</sub><br>5 : Propane (R290) | 1 | 5     | N                                     | -    | Sensor type      |
| Plage à pleine échelle                                                                                                    | 0 | 32000 | HFC: 2000<br>CO2: 20000<br>R290: 5000 | ppm  | Full scale ppm   |
| Gaz 1 Jours jusqu'au prochain calibrage                                                                                                    | 0 | 32000 | HFC: 365<br>CO2: 1825<br>R290: 182    | days | Days till calib  |
| Gaz 1 Montre le % de sensibilité restant<br>Remarque : Valeur mise à jour après le calibrage uniquement                                                                                                    | 0 | 100   | 100                                   | %    | Rem.sensivity    |
| État de la temporisation de l'alarme critique<br>1 : ON = Pas de signal d'alarme, bobine sous tension - normal<br>0 : OFF = Signal d'alarme, bobine hors tension, situation d'alarme                                                                                                    | 0 | 1     | 0                                     | -    | Critical Relay   |
| État du relais d'avertissement<br>0 : OFF = inactif, pas d'avertissement actif<br>1 : ON = avertissement actif, bobine sous tension                                                                                                    | 0 | 1     | 0                                     | -    | Warning Relay    |
| État de l'avertisseur sonore<br>0 : inactif<br>1 : actif                                                                                                    | 0 | 1     | 0                                     | -    | Buzzer           |
| Gaz 2 Jours jusqu'au prochain calibrage                                                                                                    | 0 | 32000 | HFC: 365<br>CO2: 1825<br>R290: 182    | days | 2:Days til calib |
| Gaz 2 Montre le % de sensibilité restant<br>Remarque : Valeur mise à jour après le calibrage uniquement                                                                                                    | 0 | 100   | 100                                   | %    | 2:Rem.sensivity  |
| Active un mode simulant une alarme. Avertisseur sonore, LED et<br>relais activés<br>1 : -> Fonction de test - pas de génération d'alarme possible mainte-<br>nant<br>Revient automatiquement sur OFF après 15 min.<br>0 : revient au mode Normal                                                                                                    | 0 | 1     | 0                                     | -    | Test Mode        |
| Sensibilité de la sélection de la sortie analogique<br>0 : de zéro à la pleine échelle (p. ex., [capteur 0-2 000 ppm]<br>0-2 000 ppm donnera 0-10 V)<br>1 : de zéro à une demi-échelle (p. ex., [capteur 0-2 000 ppm]<br>0-1 000 ppm donnera 0-10 V)                                                                                                    | 0 | 1     | 1                                     | -    | AOmax = half FS  |
| Sortie analogique, Sélection Zéro, démarrage<br>0 : sélectionner 0-10 V ou 0-20 mA, signal de sortie<br>1 : sélectionner 2-10 V ou 4-20 mA, signal de sortie                                                                                                    | 0 | 1     | 0                                     | -    | AOmin = 2V/4mA   |
| Alarmes                                                                                                    |   |       |                                       |      |                  |
| Alarme de seuil critique<br>0 : Alarme non active<br>1 : Alarme, seuil de gaz dépassé et temporisation expirée                                                                                                    | 0 | 1     | 0                                     | -    | Critical limit   |
| 0 : OK<br>1 : Défaillance. Hors plage en condition de test - Dépassement supé-<br>rieur ou inférieur de la plage                                                                                                    | 0 | 1     | 0                                     | -    | Out of range     |

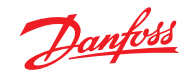

| 0 : OK, capteur pas d'erreurs<br>1 : Défaut, défaillances au capteur et à la tête                                                                                                    | 0 | 1 | 0 | - | Wrong SensorType |
|----------------------------------------------------------------------------------------------------|---|---|---|---|------------------|
| 0 : OK, capteur en place                                                                                                    |   | 1 | 0 | - | Sensor removed   |
| 0 : OK, calibrage du capteur non nécessaire<br>1 : Avertissement, calibrage nécessaire                                                                                                    | 0 | 1 | 0 | - | Calibrate sensor |
| 0 : OK, niveau de gaz inférieur au seuil d'avertissement<br>1 : Avertissement, niveau de gaz supérieur au seuil d'avertissement et<br>temporisation expirée                                                                                                    | 0 | 1 | 0 | - | Warning limit    |
| Indication si la fonction d'alarme normale est bloquée ou si elle est<br>en fonctionnement normal<br>0 : Fonctionnement normal, c'est-à-dire que les alarmes sont créées<br>et annulées<br>1 : Alarmes bloquées, c'est-à-dire que l'état d'alarme n'est pas mis à<br>jour, p. ex. en raison du DGS en mode test | 0 | 1 | 0 | - | Alarm inhibited  |
| Alarme de seuil critique<br>0 : Alarme non active<br>1 : Alarme, seuil de gaz dépassé et temporisation expirée                                                                                                    | 0 | 1 | 0 | - | 2:Criti. limit   |
| 0 : OK<br>1 : Défaillance. Hors plage en condition de test - Dépassement supé-<br>rieur ou inférieur de la plage                                                                                                    | 0 | 1 | 0 | - | 2:Out of range   |
| 0 : OK, capteur pas d'erreurs<br>1 : Défaut, défaillances au capteur et à la tête                                                                                                    | 0 | 1 | 0 | - | 2:Wrong SensType |
| 0 : OK, capteur en place<br>1 : Défaut, capteur sorti ou retiré, ou capteur incorrect installé                                                                                                    | 0 | 1 | 0 | - | 2:Sens.removed   |
| 0 : OK, calibrage du capteur non nécessaire<br>1 : Avertissement, calibrage nécessaire                                                                                                    | 0 | 1 | 0 | - | 2:Calibrate sens |
| 0 : OK, niveau de gaz inférieur au seuil d'avertissement<br>1 : Avertissement, niveau de gaz supérieur au seuil d'avertissement et<br>temporisation expirée                                                                                                    | 0 | 1 | 0 | - | 2:Warning limit  |

<sup>1</sup> « Réinitialiser le délai d'alarme » et « Relais rst activé » : ces deux paramètres liés à la fonction de réinitialisation/reconnaissance de l'alarme ne sont pas accessibles avec l'outil portable.

<sup>2</sup> Le seuil d'alarme max. pour CO<sub>2</sub> est de 16 000 ppm/80 % de la pleine échelle. Toutes les autres valeurs sont égales à la plage de pleine échelle du produit spécifique

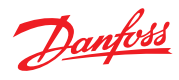

| 6<br>Usage réservé aux<br>techniciens ! | Cette unité doit être installée par un technicien<br>possédant les compétences appropriées. Il<br>doit installer cette unité conformément à ces<br>instructions et aux normes établies dans le<br>secteur industriel ou le pays concerné.<br>Les utilisateurs de l'unité suffisamment qualifiés<br>doivent connaître les réglementations et normes<br>en vigueur dans leur secteur industriel ou pays en<br>rapport avec le fonctionnement de cette unité.<br>Ces remarques servent uniquement de guide et<br>le fabricant ne saurait être tenu responsable de<br>l'installation ou de l'utilisation de cette unité. | Le non-respect de ces instructions et des<br>directives du secteur pour l'installation et le<br>fonctionnement de cette unité risque d'entraîner<br>des blessures graves, et notamment la mort. Le<br>fabricant ne peut en être tenu responsable.<br>L'installateur est tenu d'assurer de manière<br>appropriée l'installation correcte et la<br>configuration adaptée de l'équipement<br>en fonction de son environnement et de<br>l'application pour laquelle les produits sont<br>utilisés. |
|-----------------------------------------|----------------------------------------------------------------------------------------------------|----------------------------------------------------------------------------------------------------|
|                                         | Noter que le DGS est un dispositif de<br>sécurité qui réagit en cas de détection de<br>concentration de gaz élevée. En cas de fuite,<br>le DGS déclenchera une alarme, mais ne<br>résoudra ni ne s'occupera de la cause de la<br>fuite en tant que telle.                                                                                                    |                                                                                                    |
| <i>6.1</i><br>Test régulier             | Pour garantir les performances du produit et<br>assurer sa conformité avec les exigences locales,<br>le DGS doit être régulièrement testé.<br>Les DGS disposent d'un bouton de test pouvant<br>être activé pour valider les réactions d'alarme.<br>Par ailleurs, les capteurs doivent être testés soit<br>avec un test de fiabilité soit par calibrage.<br>Danfoss recommande les intervalles de calibrage<br>minimum suivants :<br>DGS-IR : 60 mois<br>DGS-SC : 12 mois<br>DGS-PE : 6 mois                                                                                                    | Avec DGS-IR, il est recommandé d'effectuer<br>un test de fiabilité les années où il n'y a pas de<br>calibrage.<br>Voir si les réglementations locales présentent des<br>exigences de calibrage ou d'essai.<br>Après l'exposition à une fuite de gaz importante,<br>il convient de vérifier le capteur par un test de<br>fiabilité ou un calibrage et de le remplacer si<br>nécessaire.                                                                                                    |
| 6.2<br>Emplacement                      | Pour tous les gaz plus lourds que l'air, Danfoss<br>recommande de placer la tête du capteur à<br>environ 30 cm (12 po) au-dessus du sol et si<br>possible dans le débit d'air. Tous les gaz mesurés<br>par ces capteurs DGS sont plus lourds que l'air :<br>HFC grp 1, HFC grp 2, HFC grp 3, CO <sub>2</sub> et propane.<br>Pour en savoir plus sur les tests et l'emplacement,<br>veuillez consulter le guide d'application de<br>détection de gaz de Danfoss, DKRCI.PA.S00.A02                                                                                                    |                                                                                                    |

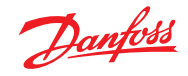

# 7

# Commande

| Capteurs DGS           |            |   |
|------------------------|------------|---|
| Description du produit | Nº de code |   |
| DGS-SC HFC gr. 1*      | 080Z2803   |   |
| DGS-SC HFC gr. 2*      | 080Z2804   |   |
| DGS-SC HFC gr. 3*      | 080Z2805   |   |
| DGS-PE Propane         | 080Z2806   |   |
| DGS-IR-CO2             | 080Z2800   |   |
| DGS-IR-CO2 5 m         | 080Z2801   | o |
| DGS-IR 2 * CO2 - 5 m   | 080Z2802   |   |
| DGS-SC HFC gr.1* + B&L | 080Z2809   |   |
| DGS-SC HFC gr.2* + B&L | 080Z2810   |   |
| DGS-SC HFC gr.3* + B&L | 080Z2811   |   |
| DGS-PE Propane + B&L   | 080Z2812   |   |
| DGS-IR CO2 + B&L       | 080Z2807   | • |
| DGS-IR-CO2 5 m + B&L   | 080Z2808   |   |

| De rechange et accessoires               |             |            |    |
|------------------------------------------|-------------|------------|----|
| Description du produit                   |             | Nº de code |    |
| Capteur de rechange HFC gr.1*            | de rechange | 080Z2815   |    |
| Capteur de rechange HFC gr.2*            | de rechange | 080Z2816   |    |
| Capteur de rechange HFC gr.3*            | de rechange | 080Z2817   |    |
| Capteur de rechange Propane              | de rechange | 080Z2818   |    |
| Capteur de rechange CO2                  | de rechange | 080Z2813   |    |
| Capteur de rechange CO2 - 5 m            | de rechange | 080Z2814   |    |
| Service Tool portable                    | Accessoire  | 080Z2820   | s, |
| Stroboscope et klaxon                    | Accessoire  | 080Z2819   |    |
| Protection contre les éclabous-<br>sures | Accessoire  | 148H6226   |    |
| Ensemble de conduits                     | Accessoire  | 148H6236   | 1  |
| Adaptateur de calibrage pour<br>SC2      | Accessoire  | 148H6232   |    |
| Kit à distance                           | Accessoire  | 148H6238   | ]  |
| Alimentation électrique pour<br>AK-PS075 | Accessoire  | 080Z0053   |    |

\*HFC gr.1 : R1234ze, R454c, **R1234yf**, R454a, R452A, R454b, R513a

HFC gr.2 : R407F, R416a, R417a, R407A, R422a, R427a, R449A, R437a, **R134A**, R438a, R422D

HFC gr.3 : R448A, R125, R404A, R32, R507A, R434a, R410A, R452b, **R407C**, R143b

Gras = gaz de calibrage

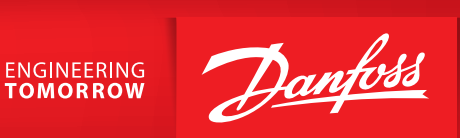

Danfoss n'assume aucune responsabilité quant aux erreurs qui se seraient glissées dans les catalogues, brochures ou autres documentations écrites.Dans un souci constant d'amélioration, Danfoss se réserve le droit d'apporter sans préavis toutes modifications à ses produits, y compris ceux se trouvant déjà en commande, sous réserve, toutefois, que ces modifications n'affectent pas les caractéristiques déjà arrêtées en accord avec le client. Toutes les marques de fabrique de cette documentation sont la propriété des sociétés correspondantes. Danfoss set le logotype Danfoss sont des marques de fabrique de Danfoss A/S. Tous droits réservés.